## Windows10 使用者自動登入

透過鍵盤快捷鍵「Windows + R」開啟執行視窗,輸入「regedit」後按一下確定按鈕。

打開登錄編輯程式後,前往路徑「HKEY\_LOCAL\_MACHINE\SOFTWARE\Microsoft\ WindowsNT\CurrentVersion\PasswordLess\Device\DevicePasswordLessBuildVersion」, 把右方的「DevicePasswordLessBuildVersion」值從 2 改成 0。

開啟使用者帳戶設定

過鍵盤快捷鍵「Windows + R」開啟執行視窗,輸入「netplwiz」後按一下確定按鈕。